# Exemplo de configuração de tronco SIP seguro entre CUCM e VCS

# Contents

Introduction Prerequisites Requirements Componentes Utilizados Configurar Diagrama de Rede Obter certificado VCS Gerar e carregar certificado autoassinado VCS Adicionar certificado autoassinado do servidor CUCM para o servidor VCS Carregar certificado do servidor VCS para o servidor CUCM Conexão SIP Verificar Troubleshoot Informações Relacionadas

# Introduction

Este documento descreve como configurar uma conexão segura do Session Initiation Protocol (SIP) entre o Cisco Unified Communications Manager (CUCM) e o Cisco TelePresence Video Communication Server (VCS).

O CUCM e o VCS estão intimamente integrados. Como os endpoints de vídeo podem ser registrados no CUCM ou no VCS, os troncos SIP devem existir entre os dispositivos.

# Prerequisites

#### Requirements

A Cisco recomenda que você tenha conhecimento destes tópicos:

- Cisco Unified Communications Manager
- Servidor de comunicação por vídeo Cisco TelePresence
- Certificados

#### **Componentes Utilizados**

Este documento não se restringe a versões de software e hardware específicas. Este exemplo usa o software Cisco VCS versão X7.2.2 e CUCM versão 9.x.

The information in this document was created from the devices in a specific lab environment. All of the devices used in this document started with a cleared (default) configuration. If your network is live, make sure that you understand the potential impact of any command.

### Configurar

Verifique se os certificados são válidos, adicione os certificados aos servidores CUCM e VCS para que eles confiem nos certificados uns dos outros e estabeleça o tronco SIP.

#### Diagrama de Rede

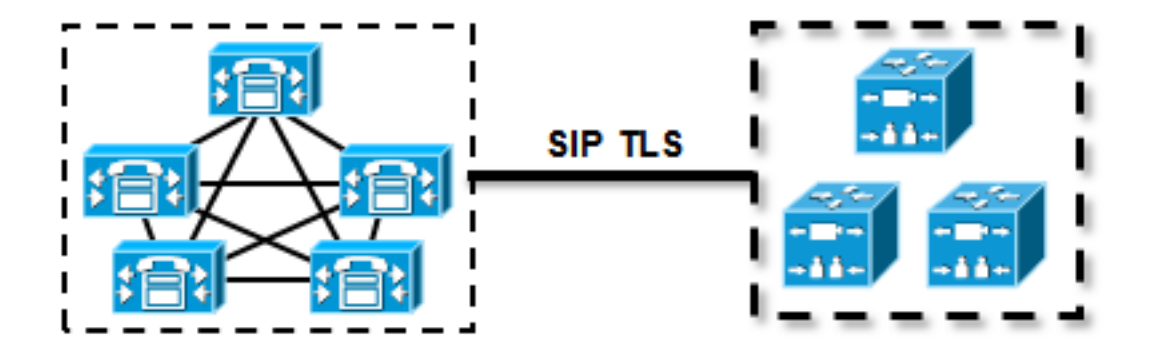

#### Obter certificado VCS

Por padrão, todos os sistemas VCS vêm com certificado temporário. Na página admin, navegue para **Manutenção > Gerenciamento de certificado > Certificado do servidor**. Clique em **Mostrar certificado do servidor** e uma nova janela será aberta com os dados brutos do certificado:

| Server certificate                                                                                                    |                                  |  |  |  |
|----------------------------------------------------------------------------------------------------|----------------------------------|--|--|--|
| Note: This VCS is part of a cluster but is not the configuration master. Any configuration changes made on this VCS may be lost. More information can be found on the Clustering help page. |                                  |  |  |  |
| Server certificate data                                                                                                    |                                  |  |  |  |
| Server certificate                                                                                                    | PEM File Show server certificate |  |  |  |
| Currently loaded certificate expires on                                                                                                    | Sep 30 2014                      |  |  |  |
|                                                                                                    |                                  |  |  |  |
| Reset to default server certificate                                                                                                    |                                  |  |  |  |
|                                                                                                    |                                  |  |  |  |
| Reset to default server certificate                                                                                                    |                                  |  |  |  |

Este é um exemplo dos dados brutos do certificado:

| $\tt cG9yYXJ5IENlcnRpZmljYXRlIDU4Nzc0NWYwLTI5YTAtMTFlMy1hNTE4LTAwNTA1$           |
|----------------------------------------------------------------------------------|
| Njk5NWI0YjFDMEEGA1UECww6VGVtcG9yYXJ5IENlcnRpZmljYXRlIDU4Nzc0NWYw                 |
| $\tt LT15YTAtMTFlMy1hNTE4LTAwNTA1Njk5NWI0YjEOMAwGA1UEAwwFY2lzY28wHhcN$           |
| ${\tt MTMwOTMwMDcxNzIwWhcNMTQwOTMwMDcxNzIwWjCBmjFDMEEGA1UECgw6VGVtcG9y}$         |
| $\tt YXJ5 \texttt{IENlcnRpZmljYXRlIDU4Nzc0NWYwLTI5YTAtMTFlMy1hNTE4LTAwNTA1Njk5}$ |
| NWI0YjFDMEEGA1UECww6VGVtcG9yYXJ5IENlcnRpZmljYXRlIDU4Nzc0NWYwLTI5                 |
| $\verb YTAtMTFlMy1hNTE4LTAwNTA1Njk5NWI0YjEOMAwGA1UEAwwFY2lzY28wgZ8wDQYJ  $       |
| KoZIhvcNAQEBBQADgY0AMIGJAoGBAKWvob+Y1zrKoAB5BvPsGR7aVfmTYPipL0I/                 |
| L21fyyjoO5qv9lzDCgy7PFZPxkD1d/DNLIgp1jjUqdfFV+64r8OkESwBO+4DFlut                 |
| ${\tt tWZLQ1uKzzdsmvZ/b41mEtosE1HNxH7rDYQsqdRA4ngNDJVlOgVFCEV4c7ZvAV4S}$         |
| ${\tt E8m9YNY9AgMBAAGjczBxMAkGA1UdEwQCMAAwJAYJYIZIAYb4QgENBBcWFVRlbXBv}$         |
| ${\tt cmFyeSBDZXJ0aWZpY2F0ZTAdBgNVHQ4EFgQU+knGYkeeiWqAjORhzQqRCHba+nEw}$         |
| ${\tt HwYDVR0jBBgwFoAUpHCEOXsBH1AzZN153S/Lv6cxNDIwDQYJKoZIhvcNAQEFBQAD}$         |
| $\tt gYEAZklIMSfi49p1jIYqYdOAIjOiashYVfqGUUMFr4V1hokM90ByGGTbx8jx6Y/S$           |
| plSyT4ilU5uiY0DD18EkLzt8y3jFNPmHYAw/f2fB9J3mDAqbiQdmbLAeD2RRUsy7                 |
| 1Zc3zTl6WL6hsj+90GAsI/TGthQ2n7yUWPl6CevopbJeliA=                                 |
| FND CERTIFICATE                                                                  |

Você pode decodificar o certificado e ver os dados do certificado usando o OpenSSL em seu computador local ou usando um decodificador de certificado online, como o <u>SSL Shopper</u>:

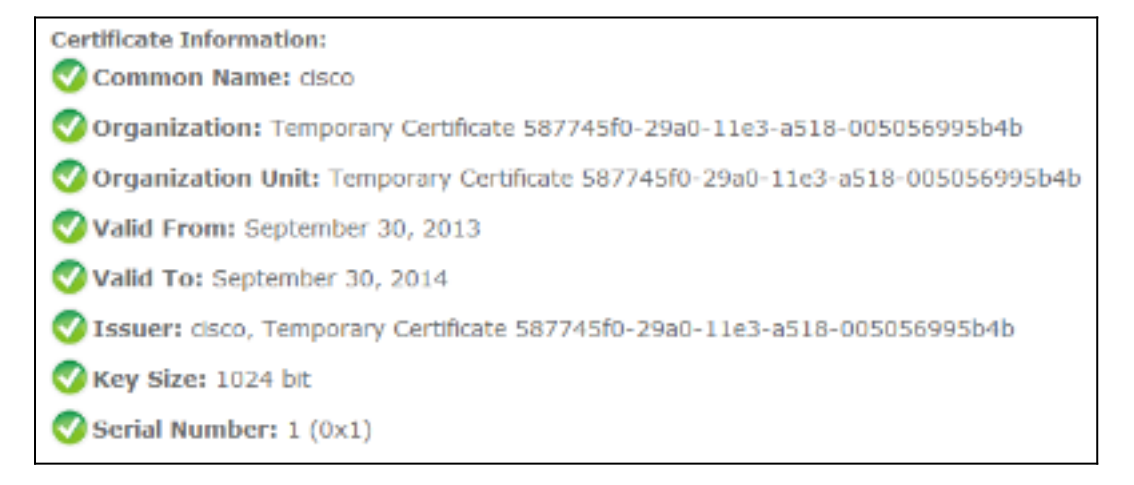

#### Gerar e carregar certificado autoassinado VCS

Como cada servidor VCS tem um certificado com o mesmo nome comum, você precisa colocar novos certificados no servidor. Você pode optar por usar certificados autoassinados ou certificados assinados pela Autoridade de Certificação (CA). Consulte o <u>Cisco TelePresence</u> <u>Certificate Creation and Use With Cisco VCS Deployment Guide</u> para obter detalhes deste procedimento.

Este procedimento descreve como usar o próprio VCS para gerar um certificado autoassinado e depois carregar esse certificado:

1. Faça login como raiz no VCS, inicie o OpenSSL e gere uma chave privada:

2. Use esta chave privada para gerar uma CSR (solicitação de assinatura de certificado):

OpenSSL> req -new -key privatekey.pem -out certcsr.pem You are about to be asked to enter information that will be incorporated into your certificate request. What you are about to enter is what is called a Distinguished Name or a DN. There are quite a few fields but you can leave some blank For some fields there will be a default value, If you enter '.', the field will be left blank. \_ \_ \_ \_ \_ Country Name (2 letter code) [AU]:BE State or Province Name (full name) [Some-State]:Vlaams-Brabant Locality Name (eg, city) []:Diegem Organization Name (eg, company) [Internet Widgits Pty Ltd]:Cisco Organizational Unit Name (eg, section) []:TAC Common Name (e.g. server FQDN or YOUR name) []:radius.anatomy.com Email Address []: Please enter the following 'extra' attributes to be sent with your certificate request A challenge password []: An optional company name []: OpenSSL> exit

3. Gerar o certificado autoassinado:

```
~ # openssl x509 -req -days 360 -in certcsr.pem -signkey privatekey.pem -out vcscert.pem
Signature ok
subject=/C=BE/ST=Vlaams-Brabant/L=Diegem/O=Cisco/OU=TAC/CN=radius.anatomy.com
Getting Private key
~ #
```

4. Confirme se os certificados estão disponíveis:

~ # ls -ltr \*.pem -rw-r--r- 1 root root 891 Nov 1 09:23 privatekey.pem -rw-r--r- 1 root root 664 Nov 1 09:26 certcsr.pem -rw-r--r- 1 root root 879 Nov 1 09:40 vcscert.pem

5. Baixe os certificados com <u>WinSCP</u> e carregue-os na página da Web para que o VCS possa usar os certificados; você precisa da chave privada e do certificado gerado:

| Server certificate                                                                                                    |                                                     |  |  |  |
|----------------------------------------------------------------------------------------------------|-----------------------------------------------------|--|--|--|
| EXENCE: This VCS is part of a cluster but is not the configuration master. Any configuration changes made on this VCS may be lost. More information can be found on the Clustering help page. |                                                     |  |  |  |
| Server certificate data                                                                                                    |                                                     |  |  |  |
| Server certificate                                                                                                    | PEM File Show server certificate                    |  |  |  |
| Currently loaded certificate expires on                                                                                                    | Sep 30 2014                                         |  |  |  |
| Reset to default server certificate                                                                                                    |                                                     |  |  |  |
| Certificate signing request (CSR)                                                                                                    |                                                     |  |  |  |
| Certificate request                                                                                                    | There is no certificate signing request in progress |  |  |  |
| Generate CSR                                                                                                    |                                                     |  |  |  |
| Upload new certificate                                                                                                    |                                                     |  |  |  |
| Select the server private key file                                                                                                    | "C:lprivatekey.pem"                                 |  |  |  |
| Select the server certificate file                                                                                                    | "C:wcscert.pem" (j)                                 |  |  |  |
| Upload server certificate data                                                                                                    |                                                     |  |  |  |

6. Repita esse procedimento para todos os servidores VCS.

#### Adicionar certificado autoassinado do servidor CUCM para o servidor VCS

Adicione os certificados dos servidores CUCM para que o VCS confie neles. Neste exemplo, você está usando os certificados padrão autoassinados do CUCM; O CUCM gera certificados autoassinados durante a instalação para que você não precise criá-los como fez no VCS.

Este procedimento descreve como adicionar um certificado autoassinado do servidor CUCM ao servidor VCS:

 Baixe o certificado CallManager.pem do CUCM. Efetue login na página OS Administration, navegue para Security > Certificate Management e, em seguida, selecione e baixe o certificado autoassinado CallManager.pem:

| Regenerate       Download       Generate CSR       Download CSR         Status       Status: Ready            •••••••••••••••••••••••••••••                                                                                                    | Certificate Configuration                                                                                                    |   |
|----------------------------------------------------------------------------------------------------|----------------------------------------------------------------------------------------------------|---|
| Status  Certificate Settings  File Name CallManager.pem Certificate Name CallManager Certificate Name CallManager Certificate Name CallManager Certificate Settings  File Name CallManager Certificate Settings  Certificate Group product-cm Description Self-signed certificate generated by system  Certificate File Data                                                                                                    | Regenerate Download Generate CSR Download CSR                                                                                                    |   |
| Status: Ready         Certificate Settings         File Name       CallManager.pem         Certificate Name       CallManager         Certificate Society       Certificate Society         Certificate Group product-cm       Description         Description       Self-signed certificate generated by system         Certificate File Data       [         (version: V3       Serial Number: 136322906787293084267780831508134358913         SignatureAlgorithm:       SHA1withRSA (1.2.840.113549.1.1.5)         Issuer Name: L=Peg3, ST=Diegem, CN=MFCI1Pub, OU=TAC, 0=Cisco, C=BE       Validity From: Wed Aug 01 12:28:35 CEST 2012         To:       Mon Jul 31 12:28:34 CEST 2017       Subject Name: L=Peg3, ST=Diegem, CN=MFCI1Pub, OU=TAC, 0=Cisco, C=BE         Key: RSA (1.2.840.113549.1.1.1)       Key value:       30019902818100e608e60cbd1a9984097e9c57479346363e535d002825be7445c00abfacd806acf0a2c1381cd1cc6ab06b4640         bddd54c6832c3004e4db5f1ead6257a938fef3ed1a28170d2088a848e7d7edc8110203010001       Extension: KeyUsage (0D.2.5.29.15)         Critical: false       Usages: digitalSignature, keyEncipherment, dataEncipherment, keyAgreement, keyCertSign,       Extension: ExtKeyUsageSyntax (0ID.2.5.29.37)         Critical: false       Usage oids: 1.3.6.1.5.5.7.3.2, 1.3.6.1.5.5.7.3.5, 1.3.6.1.5.5.7.3.5, 1.3.6.1.5.5.7.3.5, 1.3.6.1.5.5.7.3.5, 1.3.6.1.5.5.7.3.5, 1.3.6.1.5.5.7.3.5, 1.3.6.1.5.5.7.3.5, 1.3.6.1.5.5.7.3.5, 1.3.6.1.5.5.7.3.5, 1.3.6.1.5.5.7.3.5, 1.3.6.1.5.5.7.3.5,                                                                                                    | - Status                                                                                                    | _ |
| Certificate Settings<br>File Name CallManager.pem<br>Certificate Name CallManager<br>Certificate Type certs<br>Certificate Group product-cm<br>Description Self-signed certificate generated by system<br>Certificate File Data<br>Certificate File Data<br>Certificate File Data<br>Certificate Settings<br>SignatureAlgorithm: SHA1withRSA (1.2.840.113549.1.1.5)<br>Issuer Name: L=Peg3, ST=Diegem, CN=MFCI1Pub, OU=TAC, O=Cisco, C=BE<br>Validity From: Wed Aug 01 12:28:35 CEST 2012<br>To: Mon Jul 31 12:28:34 CEST 2017<br>Subject Name: L=Peg3, ST=Diegem, CN=MFCI1Pub, OU=TAC, O=Cisco, C=BE<br>Key: RSA (1.2.840.113549.1.1.1)<br>Key value:<br>30618902818100e608e60cbd1a9984097e9c5747934636a5e535d002825be7445c00abfacd806acf0a2c1381cd1cc6ab06b4640<br>048dd54c83253004e40b5f44e40f27bc2147de4a1a661b19dc077ca7ae3a60f6acff0a57273f6440ea1d8bc6973253<br>e6cad651f33d19d91365f1cad6257a93f8ef3ed1a28170d2088a848e7d7edc8110203010001<br>Extensions: 3 present<br>{<br>Extension: KeyUsage (OID.2.5.29.15)<br>Critical: false<br>Usages: digitalSignature, keyEncipherment, dataEncipherment, keyAgreement, keyCertSign,<br>}<br>Extension: ExtKeyUsageSyntax (OID.2.5.29.37)<br>Critical: false<br>Usage oids: 1.3.6.1.5.5.7.3.1, 1.3.6.1.5.5.7.3.2, 1.3.6.1.5.5.7.3.5,<br>}                                                                                                    | i Status: Ready                                                                                                    |   |
| File Name       CallManager.pem         Certificate Name       CallManager         Certificate Type       certs         Certificate Group product-cm       Description         Description       Self-signed certificate generated by system         -       Certificate File Data         (       Version: V3         Serial Number:       136322906787293084267780831508134358913         SignatureAlgorithm:       SHAI/withRSA (1.2.840.113549.1.1.5)         Issuer Name:       L=Peg3, ST=Diegem, CN=MFCl1Pub, OU=TAC, O=Cisco, C=BE         Validty From:       Wed Aug 01 12:28:35 CEST 2012         To:       Mon Jul 31 12:28:34 CEST 2017         Subject Name:       L=Peg3, ST=Diegem, CN=MFCl1Pub, OU=TAC, O=Cisco, C=BE         Key: RSA (1.2.840.113549.1.1)       Key value:         30818902818100e608e60cbd1a9984097e9c57479346363e535d002825be7445c00abfacd806acf0a2c1381cd1cc6ab06b4640         b48dd54c883c3004e4db9f44e40f27bc2147de4a1a661b19dc077ca7ae8a0f8c4f608696d7cf7ba97273f6440ea1d8bc6973253         e6cad651f33d19d91365f1c8d6257a93f8ef3ed1a28170d2088a848e7d7edc8110203010001         Extension: Sapresent       [         Extension: KeyUsage (OID.2.5.29.15)       Critical: false         Usages: digitalSignature, keyEncipherment, dataEncipherment, keyAgreement, keyCertSign,       ]         [       Extension: ExtKeyUsageSyntax (OID.2.5                                                                                                    | Certificate Settings                                                                                                    |   |
| Certificate Name CallManager<br>Certificate Type certs<br>Certificate Group product-cm<br>Description Self-signed certificate generated by system<br>- Certificate File Data<br>Certificate File Data<br>Circle Certificate Certificate Certif                                                                                      | File Name CallManager.pem                                                                                                    |   |
| Certificate Type certs<br>Certificate Group product-cm<br>Description Self-signed certificate generated by system<br>Certificate File Data<br>Certificate File Data<br>Certificate File Certificate File Data<br>Certificate File Data<br>Certificate File Data<br>Certificate File Data<br>Certificate File Data<br>Certificate File Data<br>Certificate File Data<br>Certificate File Data<br>Certificate File Data<br>Certificate File Data<br>Certificate File Data<br>Certificate File Data<br>Certificate | Certificate Name CallManager                                                                                                    |   |
| Certificate Group product-cm<br>Description Self-signed certificate generated by system<br>Certificate File Data<br>Certificate File Data<br>Cert | Certificate Type certs                                                                                                    |   |
| Description       Self-signed certificate generated by system         - Certificate File Data           [                                                                                                    | Certificate Group product-cm                                                                                                    |   |
| <pre>- Certificate File Data [ Version: V3 Serial Number: 136322906787293084267780831508134358913 SignatureAlgorithm: SHA1withRSA (1.2.840.113549.1.1.5) Issuer Name: L=Peg3, ST=Diegem, CN=MFCl1Pub, OU=TAC, O=Cisco, C=BE Validity From: Wed Aug 01 12:28:34 CEST 2012 To: Mon Jul 31 12:28:34 CEST 2017 Subject Name: L=Peg3, ST=Diegem, CN=MFCl1Pub, OU=TAC, O=Cisco, C=BE Key: RSA (1.2.840.113549.1.1.1) Key value: 30818902818100e608e60cbd1a9984097e9c57479346363e535d002825be7445c00abfacd806acf0a2c1381cd1cc6ab06b4640 b48dd54c883c3004e4db9f44e40f27bc2147de4a1a661b19dc077ca7ae8a0f8c4f608696d7cf7ba97273f6440ea1d8bc6973253 e6cad651f33d19d91365f1c8d6257a93f8ef3ed1a28170d2088a848e7d7edc8110203010001 Extensions: 3 present [ Extension: KeyUsage (OID.2.5.29.15) Critical: false Usages: digitalSignature, keyEncipherment, dataEncipherment, keyAgreement, keyCertSign, ] [ Extension: ExtKeyUsageSyntax (OID.2.5.29.37) Critical: false Usage oids: 1.3.6.1.5.5.7.3.1, 1.3.6.1.5.5.7.3.5, ] </pre>                                                                                                    | Description Self-signed certificate generated by system                                                                                                    |   |
| <pre>[<br/>Version: V3<br/>Serial Number: 136322906787293084267780831508134358913<br/>SignatureAlgorithm: SHA1withRSA (1.2.840.113549.1.1.5)<br/>Issuer Name: L=Peg3, ST=Diegem, CN=MFCl1Pub, OU=TAC, O=Cisco, C=BE<br/>Validity From: Wed Aug 01 12:28:35 CEST 2012<br/>To: Mon Jul 31 12:28:34 CEST 2017<br/>Subject Name: L=Peg3, ST=Diegem, CN=MFCl1Pub, OU=TAC, O=Cisco, C=BE<br/>Key: RSA (1.2.840.113549.1.1.1)<br/>Key value:<br/>30818902818100e608e60cbd1a9984097e9c57479346363e535d002825be7445c00abfacd806acf0a2c1381cd1cc6ab06b4640<br/>b48dd54c883c3004e4db9f44e40f27bc2147de4a1a661b19dc077ca7ae8a0f8c4f608696d7cf7ba97273f6440ea1d8bc6973253<br/>e6cad651f33d19d91365f1c8d6257a93f8ef3ed1a28170d2088a848e7d7edc8110203010001<br/>Extensions: 3 present<br/>[<br/>Extension: KeyUsage (OID.2.5.29.15)<br/>Critical: false<br/>Usages: digitalSignature, keyEncipherment, dataEncipherment, keyAgreement, keyCertSign,<br/>]<br/>Extension: ExtKeyUsageSyntax (OID.2.5.29.37)<br/>Critical: false<br/>Usage oids: 1.3.6.1.5.5.7.3.1, 1.3.6.1.5.5.7.3.2, 1.3.6.1.5.5.7.3.5,<br/>]</pre>                                                                                                    | - Certificate File Data                                                                                                    |   |
|                                                                                                    | <pre>[<br/>Version: V3<br/>Serial Number: 136322906787293084267780831508134358913<br/>SignatureAlgorithm: SHA1withRSA (1.2.840.113549.1.1.5)<br/>Issuer Name: L=Peg3, ST=Diegem, CN=MFCl1Pub, OU=TAC, O=Cisco, C=BE<br/>Validity From: Wed Aug 01 12:28:35 CEST 2012<br/>To: Mon Jul 31 12:28:34 CEST 2017<br/>Subject Name: L=Peg3, ST=Diegem, CN=MFCl1Pub, OU=TAC, O=Cisco, C=BE<br/>Key: RSA (1.2.840.113549.1.1.1)<br/>Key value:<br/>30818902818100e608e60cbd1a9984097e9c57479346363e535d002825be7445c00abfacd806acf0a2c1381cd1cc6ab06b4640<br/>b48dd54c883c3004e4db9f144e40f27bc2147de4a1a661b19dc077ca7ae8a0f8c4f608696d7cf7ba97273f6440ea1d8bc6973253<br/>e6cad651f33d19d91365f1c8d6257a93f8ef3ed1a28170d2088a848e7d7edc8110203010001<br/>Extensions: 3 present<br/>[<br/>Extension: KeyUsage (OID.2.5.29.15)<br/>Critical: false<br/>Usages: digitalSignature, keyEncipherment, dataEncipherment, keyAgreement, keyCertSign,<br/>]<br/>[<br/>Extension: ExtKeyUsageSyntax (OID.2.5.29.37)<br/>Critical: false<br/>Usage oids: 1.3.6.1.5.5.7.3.1, 1.3.6.1.5.5.7.3.2, 1.3.6.1.5.5.7.3.5,<br/>]<br/>[<br/>]<br/>[<br/>]<br/>[<br/>]<br/>]<br/>[<br/>]<br/>]<br/>[<br/>]<br/>]<br/>]<br/>]<br/>[<br/>]<br/>]<br/>]<br/>]<br/>]<br/>]<br/>]<br/>]<br/>]<br/>]<br/>]<br/>]<br/>]<br/>]<br/>]<br/>]<br/>]<br/>]<br/>]<br/>]</pre> |   |

2. Adicione este certificado como um certificado de CA confiável no VCS. No VCS, navegue para Manutenção > Gerenciamento de certificado > Certificado de CA confiável e selecione Mostrar certificado de CA:

| Trusted CA certificate                                                                                                    |                              |  |  |  |
|----------------------------------------------------------------------------------------------------|------------------------------|--|--|--|
| Wote: This VCS is part of a cluster but is not the configuration master. Any configuration changes made on this VCS may be lost. More information can be found on the Clustering help page. |                              |  |  |  |
| Upload                                                                                                    |                              |  |  |  |
| Select the file containing trusted CA certificates<br>CA certificate                                                                                                    | PEM File Show CA certificate |  |  |  |
| Upload CA certificate Reset to default CA certificate                                                                                                    |                              |  |  |  |

Uma nova janela é aberta com todos os certificados confiáveis no momento.

3. Copiar todos os certificados confiáveis no momento para um arquivo de texto. Abra o arquivo CallManager.pem em um editor de texto, copie seu conteúdo e adicione esse conteúdo à parte inferior do mesmo arquivo de texto após os certificados atualmente confiáveis:

| CallManagerPub                                                                                                    |
|----------------------------------------------------------------------------------------------------|
|                                                                                                    |
| BEGIN CERTIFICATE                                                                                                    |
| MIICmDCCAgGgAwIBAgIQZo7WOmjKYy9JP228PpPvgTANBgkqhkiG9w0BAQUFADBe                                                                                                    |
| ${\tt MQswCQYDVQQGewJCRTEOMAwGA1UEChMFQ21zY28xDDAKBgNVBAsTA1RBQzERMA8GA1} \\ {\tt MQswCQYDVQQGewJCRTEOMAwGA1UEChMFQ21zY28xDDAKBgNVBAsTA1RBQzERMA8GA1} \\ {\tt MQswCQYDVQQGewJCRTEOMAwGA1UEChMFQ21zY28xDDAKBgNVBAsTA1RBQzERMA8GA1} \\ {\tt MQswCQYDVQQGewJCRTEOMAwGA1UEChMFQ21zY28xDDAKBgNVBAsTA1RBQzERMA8GA1} \\ {\tt MQswCQYDVQQGewJCRTEOMAwGA1UEChMFQ21zY28xDDAKBgNVBAsTA1RBQzERMA8GA1} \\ {\tt MQswCQYDVQQGewJCRTEOMAwGA1UEChMFQ21zY28xDDAKBgNVBAsTA1RBQzERMA8GA1} \\ {\tt MQswCQYDVQQGewJCRTEOMAwGA1UEChMFQ21zY28xDDAKBgNVBAsTA1RBQzERMA8GA1} \\ {\tt MQswCQYDVQQGewJCRTEOMAwGA1UEChMFQ21zY28xDDAKBgNVBAsTA1RBQzERMA8GA1} \\ {\tt MQswCQYDVQQGewJCRTEOMAwGA1UEChMFQ21zY28xDDAKBgNVBAsTA1RBQzERMA8GA1} \\ {\tt MQswCQYDVQQGewJCRTEOMAwGA1UEChMFQ21zY28xDDAKBgNVBAsTA1RBQzERMA8GA1} \\ {\tt MQswCQYDVQQGewJCRTEOMAwGA1WFQA1} \\ {\tt MQswCQYDVQQGewJCRTA1RBQzERMA8GA1} \\ {\tt MQswCQYDVQQGewJCRTA1RBQzERMA8GA1} \\ {\tt MQswCQYDVQQGWYBASTA1RBQZERMA8GA1} \\ {\tt MQswCQYDVQQGWYBASTA1RBQZERMA8GA1} \\ {\tt MQswCQYDVQQGWYBASTA1RBQZERMA8GA1} \\ {\tt MQswCQYDVQQGWYBASTA1RBQZERMA8GA1} \\ {\tt MQswCQYDVQQGWYBASTA1RBQZERMA8GA1} \\ {\tt MQswCQYDVQABAYAAAAAAAAAAAAAAAAAAAAAAAAAAAAAAAAAA$                                                                                                    |
| ${\tt AlueAxMITUZDbDFQdWIxDzANBgNVBAgTBkRpZWdlbTENMAsGAlueBxMEUGVnMzAed} {\tt AlueAxMITUZDbDFQdWIxDzANBgNVBAgTBkRpZWdlbTENMAsGAlueBxMEUGVnMzAed} {\tt AlueAxMITUZDbDFQdWIxDzANBgNVBAgTBkRpZWdlbTENMAsGAlueBxMEUGVnMzAed} {\tt AlueAxMITUZDbDFQdWIxDzANBgNVBAgTBkRpZWdlbTENMAsGAlueBxMEUGVnMzAed} {\tt AlueAxMITUZDbDFQdWIxDzANBgNVBAgTBkRpZWdlbTENMAsGAlueBxMEUGVnMzAed} {\tt AlueAxMITUZDbDFQdWIxDzANBgNVBAgTBkRpZWdlbTENMAsGAlueBxMEUGVnMzAed} {\tt AlueAxMITUZDbDFQdWIxDzANBgNVBAgTBkRpZWdlbTENMAsGAlueBxMEUGVnMzAed} {\tt AlueAxMITUZDbDFQdWIxDzANBgNVBAgTBkRpZWdlbTENMAsGAlueBxMEUGVnMzAed} {\tt AlueAxMITUZDbDFQdWIxDzANBgNVBAgTBkRpZWdlbTENMAsGAlueBxMEUGVnMzAed} {\tt AlueAxMITUZDbDFQdWIxDzANBgNVBAgTBkRpZWdlbTENMAsGAlueBxMEUGVnMzAed} {\tt AlueAxMITUZDbDFQdWIxDzANBgNVBAgTBkRpZWdlbTENMAsGAlueBxMEUGVnMzAed} {\tt AlueAxMITUZDbDFQdWIxDzANBgNVBAgTBkRpZWdlbTENMAsGAlueBxMEUGVnMzAed} {\tt AlueAxMITUZDbDFQdWIxDzANBgNVBAgTBkRpZWdlbTENMAsGAlueBxMEUGVnMzAed} {\tt AlueAxMITUZDbDFQdWIxDzANBgNVBAgTBkRpZWdlbTENMAsGAlueBxMEUGVnMzAed} {\tt AlueAxMITUZDbDFQdWIxDAAAAAAAAAAAAAAAAAAAAAAAAAAAAAAAAAAAA$                                                                                                    |
| ${\tt Fw0xMjA4MDExMDI4MzVaFw0xNzA3MzExMDI4MzRaMF4xCzAJBgNVBAYTAkJFMQ4ward} \\ {\tt Fw0xMjA4MDExMDI4MzVaFw0xNzA3MzExMDI4MzRaMF4xCzAJBgNVBAYTAkJFMQ4ward} \\ {\tt Fw0xMjA4MDExMDI4MzVaFw0xNzA3MzExMDI4MzRaMF4xCzAJBgNVBAYTAkJFMQ4ward} \\ {\tt Fw0xMjA4MDExMDI4MzRaMF4xCzAJBgNVBAYTAkJFMQ4ward} \\ {\tt Fw0xMjA4MDExMDI4MzRaMF4xCzAJBgNVBAYTAkJFMQ4ward} \\ {\tt Fw0xMjA4MDExMDI4MzRaMF4xCzAJBgNVBAYTAkJFMQ4ward} \\ {\tt Fw0xMjA4MDExMDI4MzRaMF4xCzAJBgNVBAYTAkJFMQ4ward} \\ {\tt Fw0xMjA4MDExMDI4MzRaMF4xCzAJBgNVBAYTAkJFMQ4ward} \\ {\tt Fw0xMjA4MDExMDI4MzRaMF4xCzAJBgNVBAYTAkJFMQ4ward} \\ {\tt Fw0xMjA4MDExMDI4MzRaMF4xCzAJBgNVBAYTAkJFMQ4ward} \\ {\tt Fw0xMjA4MDExMDI4MzRaMF4xCzAJBgNVBAYTAkJFMQ4ward} \\ {\tt Fw0xMjA4MzAxArd} \\ {\tt Fw0xMjA4MzAxArd} \\ {\tt Fw0xMjA4MzArd} \\ {\tt Fw0xMjA4MzArd} \\ {\tt Fw0xMjA4MzArd} \\ {\tt Fw0xMjA4MzArd} \\ {\tt Fw0xMjA4MzArd} \\ {\tt Fw0xMjA4MzArd} \\ {\tt Fw0xMjA4MzArd} \\ {\tt Fw0xMjA4MzArd} \\ {\tt Fw0xMjA4MzArd} \\ {\tt Fw0xMjA4MzArd} \\ {\tt Fw0xMjA4MzArd} \\ {\tt Fw0xMjA4MzArd} \\ {\tt Fw0xMjA4MzArd} \\ {\tt Fw0xMjA4MzArd} \\ {\tt Fw0xMjA$ |
| DAYDVQQKEwVDaXNjbzEMMAoGA1UECxMDVEFDMREwDwYDVQQDEwhNRkNsMVB1YjEP                                                                                                    |
| MA0GA1UECBMGRG11Z2VtMQ0wCwYDVQQHEwRQZWczMIGfMA0GCSqGSIb3DQEBAQUA                                                                                                    |
| A4GNADCBiQKBgQDmCOYMvRqZhAl+nFdHk0Y2PlNdACglvnRFwAq/rNgGrPCiwTgc                                                                                                    |
| 0cxqsGtGQLSN1UyIPDAE5NufR0QPJ7whR95KGmYbGdwHfKeuig+MT2CGltfPe6ly                                                                                                    |
| c/ZEDqHYvGlzJT5srWUfM9GdkTZfHI1iV6k/jvPtGigXDSCIqEjn1+3IEQIDAQAB                                                                                                    |
| olcwVTALBgNVHQ8EBAMCArwwJwYDVR0lBCAwHgYIKwYBBQUHAwEGCCsGAQUFBwMC                                                                                                    |
| BggrBgEFBQcDBTAdBgNVHQ4EFgQUK4jYX606BAnLCalbKEn6YV7BpkQwDQYJKoZI                                                                                                    |
| eq:hvcNAQEFBQADgYEAkEGDdRdMOtX4ClhEatQE3ptT6L6RRAyP8oDd3dIGEOYWhA2HeatQE3ptT6L6RRAyP8oDd3dIGEOYWhA2HeatQE3ptT6L6RAyP8oDd3dIGEOYWhA2HeatQE3ptT6L6RAyP8oDd3dIGEOYWhA2HeatQE3ptT6L6RAYP8ODd3dIGEOYWhA2HeatQE3ptT6L6RAYP8ODd3dIGEOYWhA2HeatQE3ptT6L6RAYP8ODd3dIGEOYWhA2HeatQE3ptT6L6RAYP8ODd3dIGEOYWhA2HeatQE3ptT6L6RAYP8ODd3dIGEOYWhA2HeatQE3ptT6L6RAYP8ODd3dIGEOYWhA2HeatQE3ptT6L6RAYP8ODd3dIGEOYWhA2HeatQE3ptT6L6RAYP8ODd3dIGEOYWhA2HeatQE3ptT6L6RAYP8ODd3dIGEOYWhA2HeatQE3ptT6L6RAYP8ODd3dIGEOYWhA2HeatQE3ptT6L6RAYP8ODd3dIGEOYWhAAPAequeatQE3ptT6L6RAYP8ODd3dIGEOYWhAAPAAPAAFAAFAAFAAFAAFAAFAAFAAFAAFAAFAAFA                                                                                                    |
| Aqrw77loieva297AwgcKbPxnd5lZ/aBJxvmF8TIiOSkjy+dJW0asZWfei9STxVGn                                                                                                    |
| NSr1CyAt8UJh0DSUjGHtnv7yWse5BB9mBDR/rmWxIRr1IRzAJDeygLIq+wc=                                                                                                    |
| END CERTIFICATE                                                                                                    |

Se você tiver vários servidores no cluster CUCM, adicione todos eles aqui.

4. Salve o arquivo como CATrust.pem e clique em **Upload CA certificate** para carregar o arquivo de volta ao VCS:

| Trusted CA certificate                                                                                                    |                              |  |  |  |
|----------------------------------------------------------------------------------------------------|------------------------------|--|--|--|
| Note: This VCS is part of a cluster but is not the configuration master. Any configuration changes made on this VCS may be lost. More information can be found on the <u>Clustering help page</u> . |                              |  |  |  |
| Upload                                                                                                    |                              |  |  |  |
| Select the file containing trusted CA certificates                                                                                                    | "C:\CATrust.pem" (Choose)    |  |  |  |
| CA certificate                                                                                                    | PEM File Show CA certificate |  |  |  |
| Upload CA certificate Reset to default CA certificate                                                                                                    |                              |  |  |  |

O VCS agora confiará nos certificados oferecidos pelo CUCM.

5. Repita esse procedimento para todos os servidores VCS.

#### Carregar certificado do servidor VCS para o servidor CUCM

O CUCM precisa confiar nos certificados oferecidos pelo VCS.

Este procedimento descreve como carregar o certificado VCS gerado no CUCM como um certificado CallManager-Trust:

1. Na página OS Administration, navegue até **Security > Certificate Management**, digite o nome do certificado, navegue até o local e clique em **Upload File**:

| Upload Certificate/Certificate chain |
|--------------------------------------|
| Upload File Close                    |
| ⊂ Status                             |
| i Status: Ready                      |
| Upload Certificate/Certificate chain |
| Certificate CallManager-trust        |
| Description                          |
| Upload File "C:\vcscert.pem" Choose  |
| - Upload File Close                  |
| indicates required item.             |

2. Carregue o certificado de todos os servidores VCS. Faça isso em cada servidor CUCM que se comunicará com o VCS; geralmente, são todos os nós que estão executando o serviço CallManager.

#### Conexão SIP

Depois que os certificados forem validados e ambos os sistemas confiarem um no outro, configure a Zona Vizinha no VCS e o Tronco SIP no CUCM. Consulte o <u>Guia de implantação do Cisco TelePresence Cisco Unified Communications Manager com Cisco VCS (tronco SIP)</u> para obter detalhes desse procedimento.

### Verificar

Confirme se a conexão SIP está ativa na zona vizinha no VCS:

| Edit zone<br>Accept proxied registrations<br>Media encryption mode |        | Deny - i                             |       |                                |
|--------------------------------------------------------------------|--------|--------------------------------------|-------|--------------------------------|
| Authentication Authentication policy SP authentication trust mode  |        | Treat as authenticated •             |       |                                |
| Location                                                           |        |                                      |       |                                |
| Peer 1 address                                                     |        | 10.48.36.203                         |       | SIP: Active: 10.48.36.203:5061 |
| Peer 2 address                                                     |        |                                      | (1)   |                                |
| Deer 3 address                                                     |        |                                      |       |                                |
|                                                                    |        |                                      |       |                                |
| Peer 4 address                                                     |        |                                      | U     |                                |
| Peer 5 address                                                     |        |                                      | (i)   |                                |
| Peer 6 address                                                     |        |                                      | (i)   |                                |
| Advanced                                                           |        |                                      |       |                                |
| Zone profile                                                       |        | Cisco Unified Communications Manager | • (1) |                                |
| Save Delete Cancel                                                 |        |                                      |       |                                |
| Status                                                             |        |                                      | _     |                                |
| State                                                              | Active |                                      |       |                                |
| Bandwidth used on this VCS                                         | 0 kbps |                                      |       |                                |
| Total bandwidth used across this cluster                           | 0 kbps |                                      |       |                                |
| Search rules targeting this zone                                   | 0      |                                      |       |                                |

# Troubleshoot

Atualmente, não existem informações disponíveis específicas sobre Troubleshooting para esta configuração.

# Informações Relacionadas

- Guia de implantação do Cisco TelePresence Cisco Unified Communications Manager com Cisco VCS (tronco SIP)
- Guia do administrador do servidor de comunicação por vídeo Cisco TelePresence
- Criação e uso do certificado Cisco TelePresence com o guia de implantação do Cisco VCS
- Manual de administração do sistema operacional do Cisco Unified Communications
- Guia de administração do Cisco Unified Communications Manager
- <u>Suporte Técnico e Documentação Cisco Systems</u>